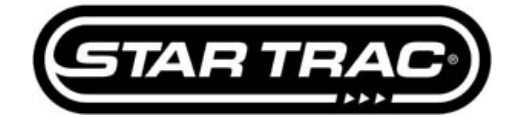

# **Calibration & Setup: Touchscreen Calibration**

**Embedded TBT** 

The following procedure will guide you through the Touchscreen calibration of the Embedded TBT.

#### Step 1

Start on the default screen (Fig. 1).

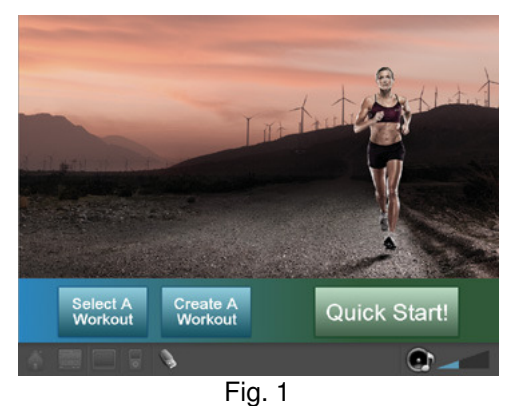

#### ' '9

#### Step 2

Press and hold the VOL '+' key and the CH '+' key and the number '3' key on the keyboard at the same time to enter the Service Menu (Fig. 2).

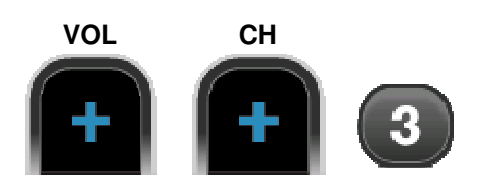

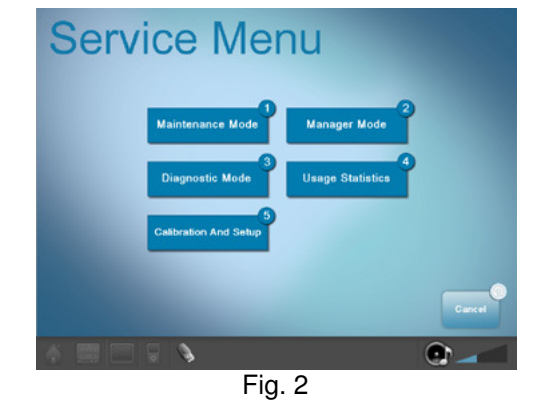

## Step 3

Press the number '5' key on the keyboard or touch "Calibration Setup".

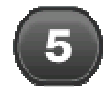

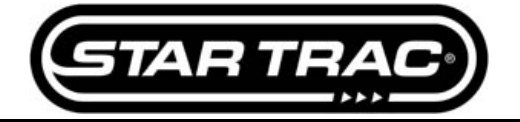

## Step 4

Enter the Password "2 1 8" and press 'OK'. (Fig. 3)

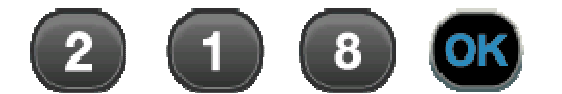

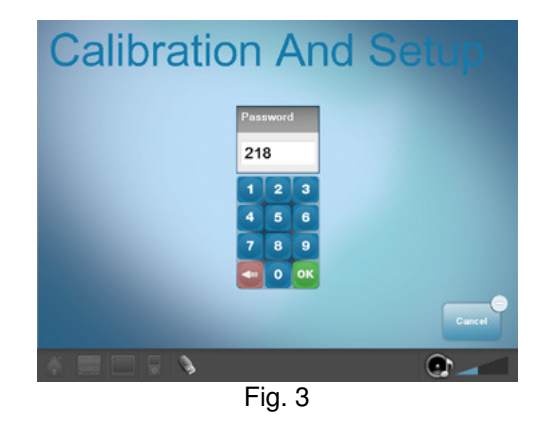

## Step 5

Press the number '5' key on the keyboard or touch "Touchscreen Cal". (Fig.4)

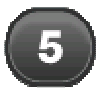

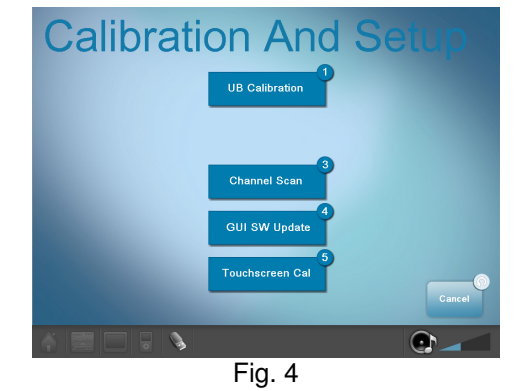

#### Step 6

Once in Touchscreen Calibration Mode you will see a grey box with red notes on the left side of the screen. (Fig. 5)

DO NOT TOUCH THE SCREEN UNTIL DIRECTED

DO NOT TOUCH THE SCREEN WITH ANYTHING OTHER THAN YOUR FINGER TIP

**USE ONLY ONE FINGERTIP** 

DO NOT 'HIT' THE SCREEN...USE A GENTLE TOUCH

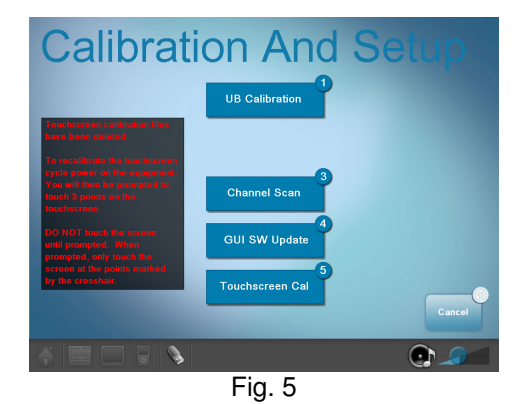

## STAR TRAC FITNESS

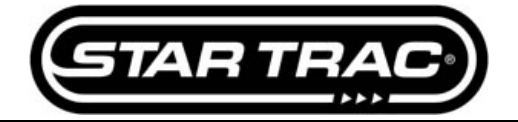

# Service Menu

# Step 7

- Turn the power OFF using the power switch
- Wait <u>AT LEAST</u> 30 seconds before turning back ON
- When prompted, touch the screen on the crosshair (Fig. 6) Note: The crosshair will appear on the screen three times in different positions each time

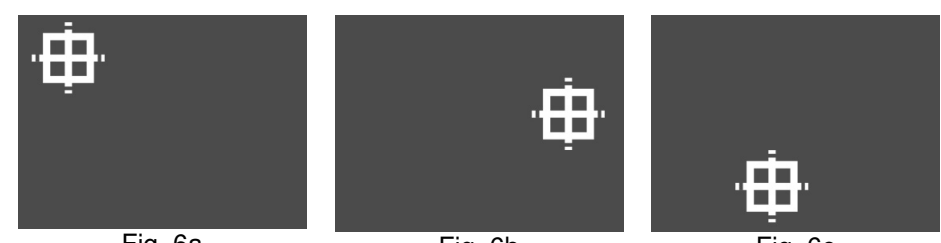

Fig. 6a

Fig. 6b

Fig. 6c

# Step 8

Test unit for proper function.